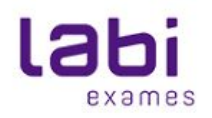

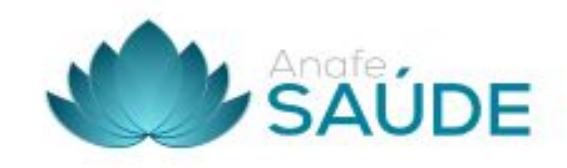

# Manual de atendimento Anafe Saúde

**Finalidade:** Atender aos clientes que possuem o seguro com a Anafe Saúde que irão realizar exames nas Unidades do Labi Exames.

**Procedimento:** O cliente comparecerá em uma das unidades credenciadas com uma prescrição médica obrigatória, munido de documento com foto e sua carteirinha do seguro.

#### 1 - Unidades credenciadas

- 2 Acesso ao Site
- 3 Autorização de procedimento (Impressão/assinatura de Guias)
- 4 Finalização Motion
- 5 Localizar Guias

## Cartão de Identificação e Planos atendidos

## Esse credenciado atenderá os seguintes planos desta operadora:

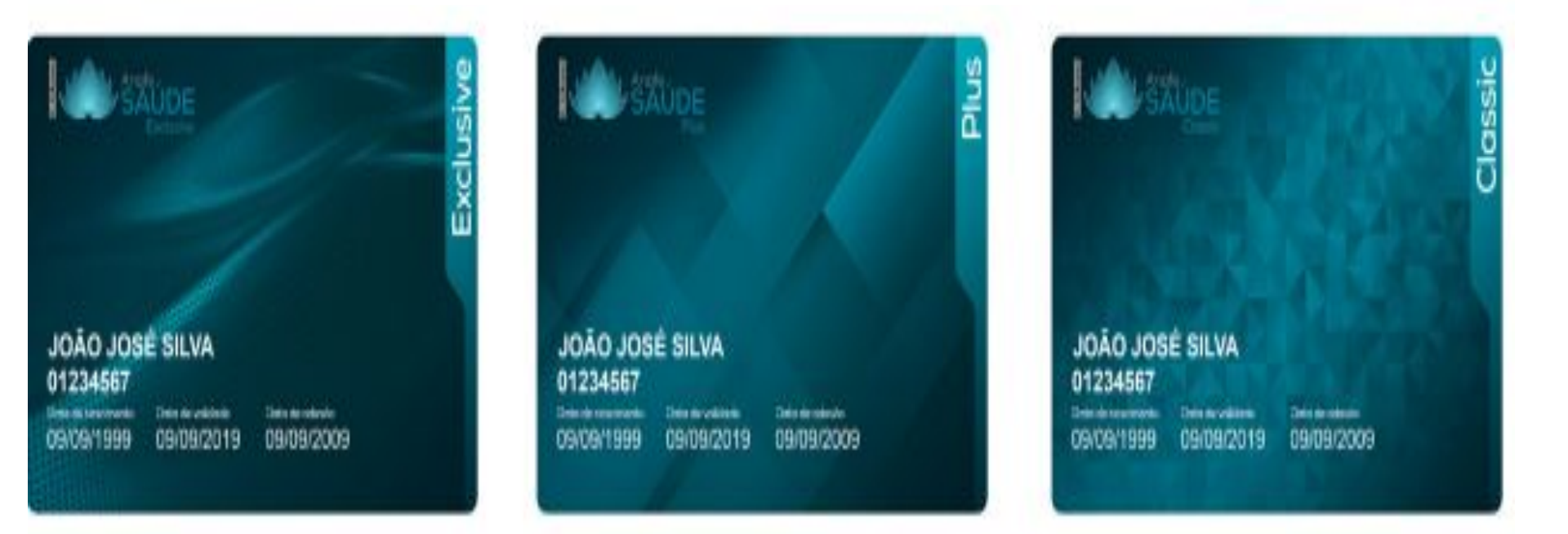

# 2 - Acesso ao site: <u>www.anafesaude.com.br</u>

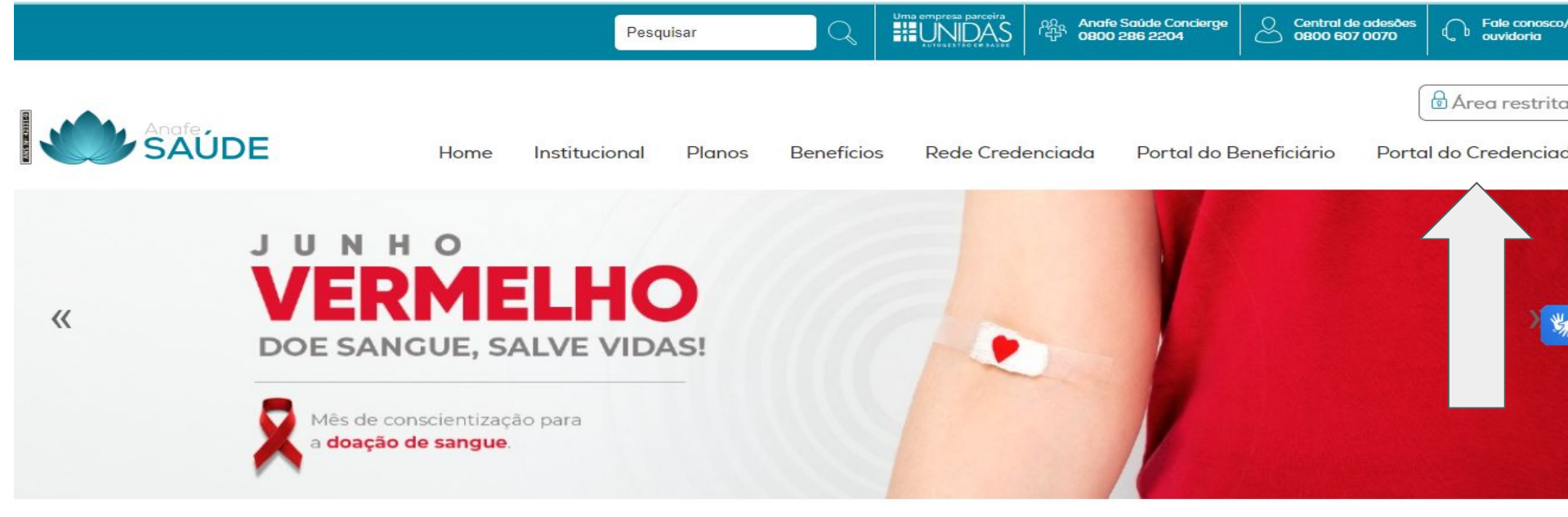

. . . .

Para fazer sua adesão online clique aqui

Tipo de Acesso: Prestador PJ Login: 27579749000191 Senha: 27579749000191 Código do prestador: 00084-2

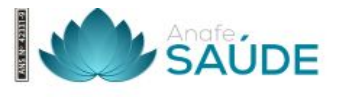

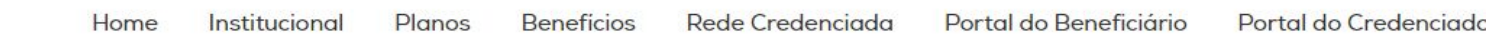

## Portal do credenciado

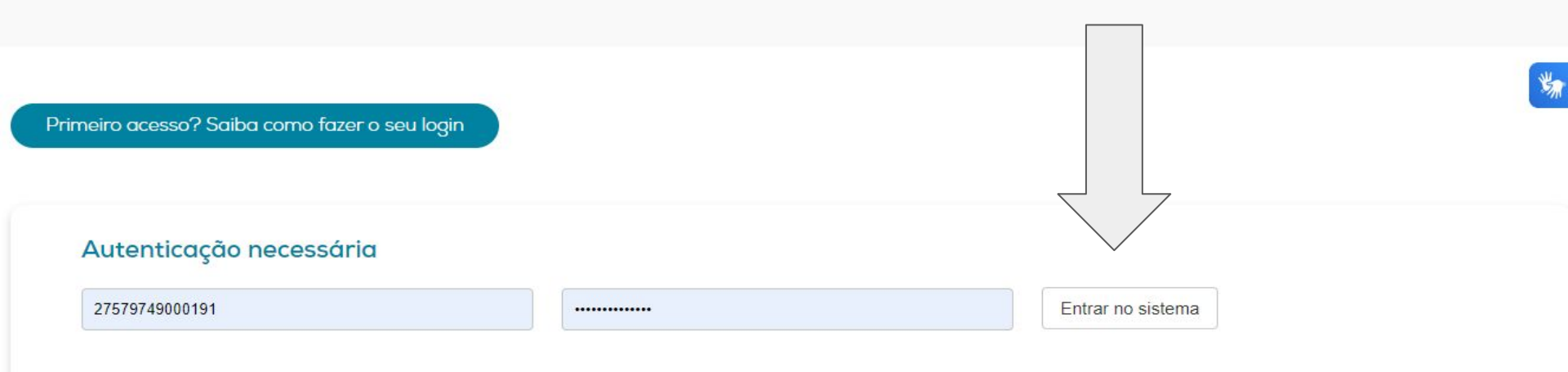

Exibir Senha

|  | ÷ |  |  |  |  | 1 | - | Ť. |  |
|--|---|--|--|--|--|---|---|----|--|
|  |   |  |  |  |  |   |   | 10 |  |
|  |   |  |  |  |  |   |   |    |  |
|  |   |  |  |  |  |   |   |    |  |
|  |   |  |  |  |  |   |   |    |  |

00 \$

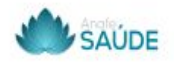

4

|  |  |  |   |  |  |  |  |  |  |  |  |   |  | ÷ |  |  |
|--|--|--|---|--|--|--|--|--|--|--|--|---|--|---|--|--|
|  |  |  |   |  |  |  |  |  |  |  |  |   |  |   |  |  |
|  |  |  |   |  |  |  |  |  |  |  |  |   |  |   |  |  |
|  |  |  |   |  |  |  |  |  |  |  |  |   |  |   |  |  |
|  |  |  |   |  |  |  |  |  |  |  |  |   |  |   |  |  |
|  |  |  | ٠ |  |  |  |  |  |  |  |  |   |  |   |  |  |
|  |  |  |   |  |  |  |  |  |  |  |  | 0 |  |   |  |  |
|  |  |  |   |  |  |  |  |  |  |  |  |   |  |   |  |  |

|  |  |   |  |  |  |  |   |   | 10 |  |
|--|--|---|--|--|--|--|---|---|----|--|
|  |  |   |  |  |  |  |   |   | 10 |  |
|  |  |   |  |  |  |  |   |   |    |  |
|  |  |   |  |  |  |  |   |   |    |  |
|  |  |   |  |  |  |  |   |   |    |  |
|  |  |   |  |  |  |  |   |   |    |  |
|  |  |   |  |  |  |  |   |   |    |  |
|  |  | ÷ |  |  |  |  |   |   |    |  |
|  |  |   |  |  |  |  | 4 | 1 |    |  |

| Tipo de acesso: | Prestador PJ              | * |
|-----------------|---------------------------|---|
| Usuário: 2      | 7579749000191             |   |
| Senha:          |                           |   |
| Es              | <u>squeci minha senha</u> |   |

# 3 - Autorização de procedimento

Acesse o menu "Guias" e clique em "Guia de SP/SADT" e aguarde o carregamento do formulário.

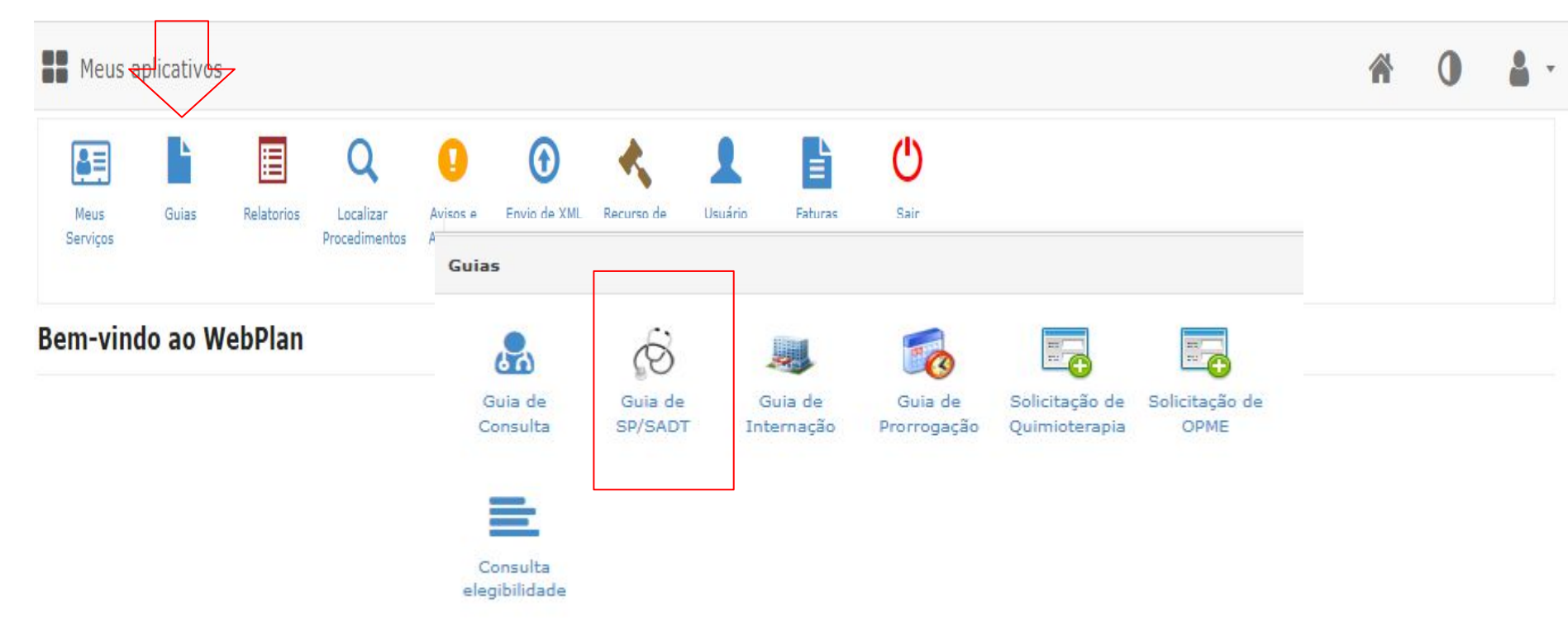

#### Preencher campos de guia tiss Preencha dos do solicitante : Nome/Conselho/Número/CBO/Caráter de atendimento

## ATENÇÃO: CRM NÃO LOCALIZADO PODEMOS COLOCAR COMO MEDICO NÃO ENCONTRADO

#### Guia de SP/SADT

| 1 - Registro ANS<br>(423319      | 2 - Nº            | Guia no Prestador          | 3 - Número da G | uia Principal                     | <b>i</b><br>)                     |
|----------------------------------|-------------------|----------------------------|-----------------|-----------------------------------|-----------------------------------|
| Dados do Beneficiário            | 16                |                            | λ               |                                   |                                   |
| 8 - Número da Carteira *         | 9 - Validade da ( | Carteira 10 - Nome         | 11 - Cartão     | Nacional de Saúde 12 - Atendiment | e V No local                      |
| )ados do Solicitante             |                   |                            | )()             |                                   | 51                                |
| 13 - Código na Operadora         | 14 - No           | ome do Contratado          |                 |                                   |                                   |
| 15 - Nome do Profissional Solici | tante             | 16 - Conselho              | Profissional    | - Número no Conselho              | 19 - Código CBO<br>(225325) Médic |
| 21 - Caráter do Atendimento      | *                 | 22 - Data da solicitação * | PCMSO *         | 90 - Indicador de Cobe            | ertura Especial                   |
| (Flathing                        | ~                 | 05/06/2024                 | COMUM           | Selectione                        | ~                                 |

## Preencher dados Obrigatórios de guias Tiss

Dados do Contratado Executante

| 29 - Código na Operadora * | 30 - Nome do Contratado    |   |                                              |                | 31 - Código CNES            |   |                              |
|----------------------------|----------------------------|---|----------------------------------------------|----------------|-----------------------------|---|------------------------------|
| 00084-2                    | LABI EXAMES S/A            |   |                                              |                | 9482709                     |   |                              |
| Dados do Atendimento       |                            |   | Marina ang ang ang ang ang ang ang ang ang a |                | Λ                           |   |                              |
| 32 - Tipo de Atendimento   | 33 - Indicação de Acidente |   | 34 - Tipo de Consulta                        | 35 - Motivo de | Encerramento do Atendimento |   | 91 - Regime de Atendimento * |
| Selecione 🗸 🗸              | NÃO ACIDENTE               | ۷ | PRIMEIRA CONSUL                              | Selecio        | ne                          | V | Selecione                    |
| 92 - Saúde Ocupacional     |                            |   | A                                            | /              |                             |   |                              |

Cada ícone tem uma função e aplicação diferente. O ícone com "+" verde deve ser utilizado para a inserção individual dos procedimentos. No campo "Procedimento" o usuário deve digitar o nome ou código do procedimento, seguindo o padrão TUSS. Em seguida coloque a quantidade desejada e clique em para confirmar a inserção do procedimento na guia.

| Inserção em lote            |                                            |       |  |
|-----------------------------|--------------------------------------------|-------|--|
| pela Procedimento Descrição | Qtde.<br>Quantidade                        | Valor |  |
|                             | Registros: 0 Procedimentos: 0 Valor Total: |       |  |

#### Tabelas:

Procedimentos

- 18 (Diárias, taxas e gases medicinais),
- 19 Materiais e Órteses, Próteses e Materiais Especiais (OPME),
- 20 Medicamentos,
- 22 Procedimentos e eventos em saúde

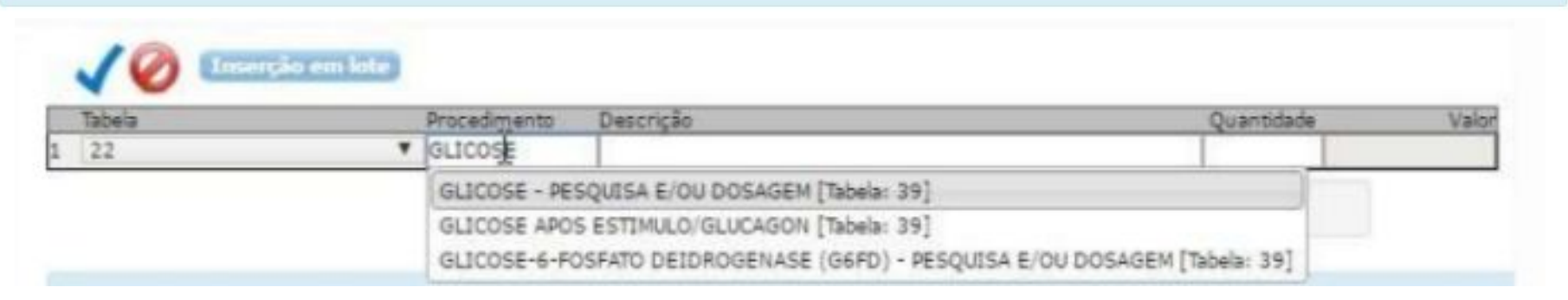

#### Para finalizar click no botão gravar

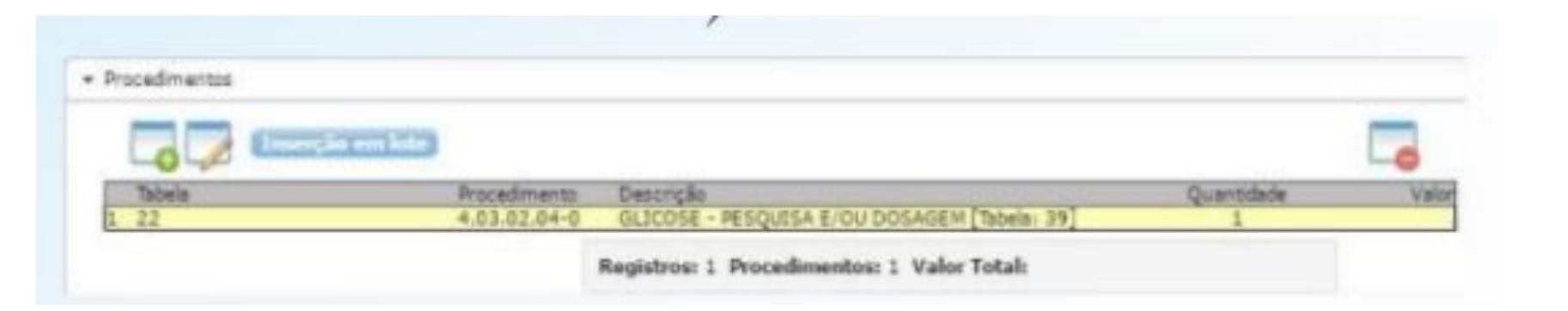

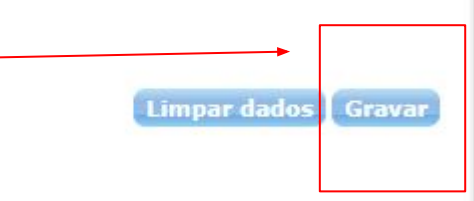

### Confirme a solicitação e imprima a Guia

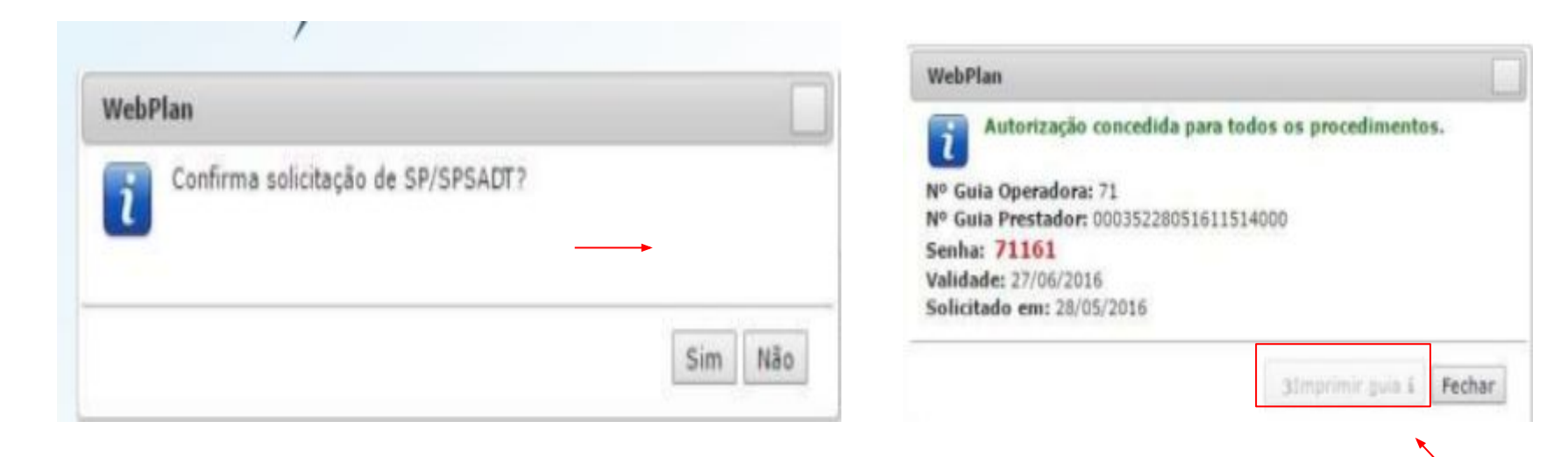

#### As Guias devem ser assinadas pelo beneficiário ou responsável

| 207061-8                                                                                                    | 9 - Validade da Carteira<br>20/02/2104                                                                                                    | 10 - Nome<br>MARIA AUXILIADO                                                                                                    | RA DE ALBUQUERQUE ARAUJO                                                                                                    |                                                                 | 11 - Cartão Nacional de Saúde<br>898004231551458                                                                                                    | 12 -Atendimento a R<br>Não                                                                                                    |
|----------------------------------------------------------------------------------------------------|----------------------------------------------------------------------------------------------------|----------------------------------------------------------------------------------------------------|----------------------------------------------------------------------------------------------------|-----------------------------------------------------------------|----------------------------------------------------------------------------------------------------|----------------------------------------------------------------------------------------------------|
| Dados do Solicitante                                                                                                    |                                                                                                    | 1999                                                                                                    |                                                                                                    |                                                                 |                                                                                                    |                                                                                                    |
| 13 - Código na Operadora<br>00000-0                                                                                                    | 14 - Nome do Contratado<br>LIB. SEM LOCAL                                                                                                    |                                                                                                    | 1100                                                                                                    | 1000                                                            |                                                                                                    |                                                                                                    |
| 15 - Nome do Profissional Solicitante                                                                                                    | 16                                                                                                    | - Conselho Profissional                                                                                                    | 17 - Número no Conse                                                                                                    | 18 – UF                                                         | 19 - Código CBO<br>999999                                                                                                    | 20 - Assinatura do Profissional S                                                                                                    |
| Dados da Solicitação / Procedimentos                                                                                                    | ou Itens Assistenciais Solicitados                                                                                                    |                                                                                                    |                                                                                                    |                                                                 |                                                                                                    | 35                                                                                                    |
| 21 - Caráter do Atendimento<br>Eletivo                                                                                                    | 22 - Data da Solicitação<br>22/03/2022                                                                                                    | 23 - Indicação Clínica                                                                                                    |                                                                                                    |                                                                 |                                                                                                    |                                                                                                    |
| 22     22     4.03.01.63.0       23     22     4.03.01.65.6       24     22     4.03.01.59.1       25     22     4.03.01.58.3                                                                                                    |                                                                                                    | CREATININA - P<br>COLESTEROL T<br>COLESTEROL (<br>COLESTEROL ()                                                                                                    | ESQUISA E/OU DOSAGEM<br>DTAL - PESQUISA E/OU DOSAGEM<br>DL) - PESQUISA E/OU DOSAGEM<br>DL) - PESQUISA E/OU DOSAGEM                                                                                                    | M                                                               |                                                                                                    | 1<br>1<br>1<br>1                                                                                                    |
| Dados do Contratado Executante                                                                                                    |                                                                                                    |                                                                                                    |                                                                                                    |                                                                 |                                                                                                    |                                                                                                    |
| 29 - Código na Operadora<br>00103-2                                                                                                    | 10 - Nome do Contratado<br>ABI EXAMES SA                                                                                                    |                                                                                                    |                                                                                                    |                                                                 |                                                                                                    | 31 - Código CNES                                                                                                    |
| Dados do Atendimento                                                                                                    |                                                                                                    |                                                                                                    |                                                                                                    |                                                                 |                                                                                                    |                                                                                                    |
|                                                                                                    |                                                                                                    |                                                                                                    |                                                                                                    |                                                                 |                                                                                                    |                                                                                                    |
| 32 - Tipo de Atendimento 33<br>(5) EXAME (5                                                                                                    | 3 - Indicação de Acidente (acidente ou doenç<br>) NÃO ACIDENTE                                                                                                    | (1) PR                                                                                                    | po de Consulta<br>MEIRA CONSULTA                                                                                                    |                                                                 | 35 - Motivo de Encerrament                                                                                                    | to de Atendimento                                                                                                    |
| 32 - Tipo de Atendimento<br>(5) EXAME [1]<br>Dados da Execução / Procedimentos e                                                                                                    | 3 - Indicação de Acidente (acidente ou doeng<br>e) NÃO ACIDENTE<br>Exames Realizados                                                                                                    | (1) PR                                                                                                    | po de Consulta<br>MEIRA CONSULTA                                                                                                    |                                                                 | 35 - Motivo de Encerrament                                                                                                    | to de Atendimento                                                                                                    |
| 12     Tipo de Atendimento     13       (6)     EVAME     14       Dados da Execução / Procedimentos e     36       36     Data     37       22     2003/2022     00:00     00:0       22     2203/2022     00:00     00:0       23     2203/2022     00:00     00:0       24     22/03/2022     00:00     00:0       24     22/03/2022     00:00     00:0       25     22/03/2022     00:00     00:0                                                                                                    | 3 - Indicação de Acidente lacidente ou doenc<br>9 - Ndicação de Acidente lacidente ou doenc<br>bran Final 39-Tabela 40-Código do Proo<br>22 40:00184-2<br>0 22 40:00180-5<br>0 22 40:00180-5<br>0 20 20 40:00180-5<br>0 20 20 40:00180-5<br>0 20 40:00180-5<br>0 20 40:00180-5<br>0 20 | edimento 41-Descrição<br>FERRO SERICO<br>CREATINAS - E<br>COLESTEROL<br>COLESTEROL (                                                                                                    | po de Consulta<br>MEIRA CONSULTA<br>- PESOUISA EIOU DOSAGEM<br>ESOUISA EIOU DOSAGEM<br>OTAL - PESOUISA EIOU DOSAGE<br>DL) - PESOUISA EIOU DOSAGEM<br>IDL) - PESOUISA EIOU DOSAGEM                                                                                                    | 42- Qx                                                          | 135 - Motivo de Encernament       in.     43 - Via     44 - Tec.     45                                                                                                    | to de Attendimento                                                                                                    |
| 12 - Tipo de Atendimento     13       15 - EXAME     16       Dados da Exacução / Procedimentos e     16       36 - Data     37-Hora Incial     38-H       21 - 22/03/2022     00:00     00:0       22 - 22/03/2022     00:00     00:0       22 - 22/03/2022     00:00     00:0       24 - 22/03/2022     00:00     00:0       24 - 22/03/2022     00:00     00:0       25 - 22/03/2022     00:00     00:0       Identificação do(s) Profissional(is) Ex     1                                                                                                    | 3 - Indicação de Acidente lacidente ou doenc<br>9 - Indicação de Acidente lacidente ou doenc<br>Indicação de Acidente lacidente ou doenc<br>local Final 39-Tabela 40-Código do Proc<br>9 22 4.03.01.63-0<br>9 22 4.03.01.63-0<br>9 22 4.03.01.63-0<br>9 22 4.03.01.63-0<br>9 22 4.03.01.63-3<br>9 22 4.03.01.58-3<br>9 22 4.03.01.58-3                                                                                                    | a reacionada) []4 - T  <br>[1] PP<br>edimente 41-Descrição<br>FERRO SERICO<br>COLESTEROL<br>COLESTEROL<br>COLESTEROL                                                                                                    | po de Consulta<br>MEIRA CONSULTA<br>- PESQUISA EIQU DOSAGEM<br>SSQUISA EIQU DOSAGEM<br>OTAL - PESQUISA EIQU DOSAGE<br>DU - PESQUISA EIQU DOSAGEM<br>IDU - PESQUISA EIQU DOSAGEM                                                                                                    | 42 - Qx                                                         | 135 - Motivo de Encernament<br>in. 43 Via 44-Tec. 45-<br>1                                                                                                    | io de Attendimento                                                                                                    |
| 32. Tipo de Atendimento<br>(5) EXAME     3       4     5       5     Dados da Execução / Procedimentos e       56. Data     37.4/ora incial       21     20/02/022     00.00       22     20/02/022     00.00       23     22/03/2022     00.00       24     22/03/2022     00.00       25     22/03/2022     00.00       26     22/03/2022     00.00       26     22/03/2022     00.00       26     22/03/2022     00.00       27     22/03/2022     00.00       28     22/03/2022     00.00       29     22/03/2022     00.00       20     20.00     00.00       27     22/03/2022     00.00       28     22/03/2022     00.00       29     22/03/2022     00.00       20     20.00     00.00       29     29/03/2022     00.00       20     00.00     00.00       20     00.00     00.00       20                                                                                                    | 3 - Indicação da Acidente lacidente ou doenc<br>0 - Indicação da Acidente lacidente ou doenc<br>exames Realizados<br>1 - 22 40.001.8-2<br>2 40.001.8-2<br>2 40.001.8-2<br>2 2 40.001.8-2<br>2 2 40.001.8-2<br>2 2 40.001.8-2<br>2 2 40.001.8-3<br>- 22 40.001.58-3<br>- 22 40.001.58-3<br>- 22 40.001.58-3                                                                                                    | a reacionada) []4-1;]<br>[1] pe<br>edimento 41-Descricão<br>FERRO SERICO<br>CREATININA F<br>COLESTEROL<br>COLESTEROL<br>COLESTEROL<br>S1-Nome do Pro<br>ANA CAROLINA                                                                                                    | po de Consulta<br>MEIRA CONSULTA<br>PESQUISA E/OU DOSAGEM<br>SOUISA E/OU DOSAGEM<br>OTAL - PESQUISA E/OU DOSAGEM<br>IDL) - PESQUISA E/OU DOSAGEN<br>IDL) - PESQUISA E/OU DOSAGEN<br>IDL) - PESQUISA E/OU DOSAGEN<br>IDL) - PESQUISA E/OU DOSAGEN                                                                                                    | 42 - Ot<br>M<br>53-Conselho Pr<br>CRM                           | 135 - Motivo de Encernament       in.     43.Via     44.Tec.     45.       1     1     1     1     1       1     1     1     1     1       1     1     1     1     1     1       1     1     1     1     1     1     1       1     1     1     1     1     1     1     1     1     1     1     1     1     1     1     1     1     1     1     1     1     1     1     1     1     1     1     1     1     1     1     1     1     1     1     1     1     1     1     1     1     1     1     1     1     1     1     1     1     1     1     1     1     1     1     1     1     1     1     1     1     1     1     1     1     1     1     1     1     1     1             | to de Attendimento<br>Fator 46-Valor Unitário (R\$) 47-Va<br>9 54-UF 55-Código<br>8P 225125                                                    |
| 12 - Tipo de Atendimento     13       (6) EXAME     14       Oddos da Execução / Procedimentos e     16       36 - Data     37-Atora Inicial     38-4       22     20302022     00:00     00:00       22     22/032022     00:00     00:00       24     22/002022     00:00     00:00       25     22/002022     00:00     00:00       26     22/002022     00:00     00:00       26     22/002022     00:00     00:00       26     22/002022     00:00     00:00       27     22/002022     00:00     00:00       26     22/002022     00:00     00:00       26     22/002022     00:00     00:00       27     22/002022     00:00     00:00       20     00:00     00:00     00:00       20     00:00     00:00     00:00       20     00:00     00:00     00:00       20     00:00     00:00     00:00       20 <td< td=""><td>3 - Indicação de Acidente (acidente ou doenc<br/>9) MAO ACIDENTE<br/>Exames Realizados<br/>0 22 4 0.001 83-2<br/>0 22 4 0.001 83-2<br/>0 22 4 0.001 83-2<br/>0 22 4 0.001 83-3<br/>0 22 4 0.001 84-2<br/>0 22 4 0.001 84-2<br/>0 22 4 0.001 84-3<br/>0 22 4 0.001 84-3<br/>0 24 5 0 0 0 0 0 0 0 0 0 0 0 0 0 0 0 0 0 0</td><td>a reacionada) 41-Descriado<br/>edimento 41-Descriado<br/>FERRO SERICO<br/>CREATNINA F<br/>COLESTEROL<br/>COLESTEROL<br/>COLESTEROL<br/>S1-Nome do Pro<br/>ANA CAROLINA<br/>Stel</td><td>po de Consulta<br/>MEIRA CONSULTA<br/>- PESQUISA E/OU DOSAGEM<br/>- SOUISA E/OU DOSAGEM<br/>OTAL - PESQUISA E/OU DOSAGE<br/>D) - PESQUISA E/OU DOSAGEN<br/>D) - PESQUISA E/OU DOSAGEN<br/>D) - PESQUISA E/OU DOSAGEN<br/>- CONSULTA<br/>- CONSULTA<br/>- CONS</td><td>42 - Orc<br/>M<br/>52-Conselho Prr<br/>CRM</td><td>135 - Motivo de Encernament       In.     43-Via     44-Tec.     45-       1     1     1     1       offssional     53-Número no Conselho<br/>192537     6</td><td>to de Attendimento       Fator     46-Valor Unitário (R\$)     47.Va      </td></td<> | 3 - Indicação de Acidente (acidente ou doenc<br>9) MAO ACIDENTE<br>Exames Realizados<br>0 22 4 0.001 83-2<br>0 22 4 0.001 83-2<br>0 22 4 0.001 83-2<br>0 22 4 0.001 83-3<br>0 22 4 0.001 84-2<br>0 22 4 0.001 84-2<br>0 22 4 0.001 84-3<br>0 22 4 0.001 84-3<br>0 24 5 0 0 0 0 0 0 0 0 0 0 0 0 0 0 0 0 0 0                                                                                                    | a reacionada) 41-Descriado<br>edimento 41-Descriado<br>FERRO SERICO<br>CREATNINA F<br>COLESTEROL<br>COLESTEROL<br>COLESTEROL<br>S1-Nome do Pro<br>ANA CAROLINA<br>Stel                                                                                                    | po de Consulta<br>MEIRA CONSULTA<br>- PESQUISA E/OU DOSAGEM<br>- SOUISA E/OU DOSAGEM<br>OTAL - PESQUISA E/OU DOSAGE<br>D) - PESQUISA E/OU DOSAGEN<br>D) - PESQUISA E/OU DOSAGEN<br>D) - PESQUISA E/OU DOSAGEN<br>- CONSULTA<br>- CONSULTA<br>- CONS | 42 - Orc<br>M<br>52-Conselho Prr<br>CRM                         | 135 - Motivo de Encernament       In.     43-Via     44-Tec.     45-       1     1     1     1       offssional     53-Número no Conselho<br>192537     6                                                                                                    | to de Attendimento       Fator     46-Valor Unitário (R\$)     47.Va                                                                           |
| 32. Tipo de Alendimento<br>(6) EXAME     3       Dados da Execução / Procedimentos est<br>36 - Data     37.4tora Inicial     38.4       21. 22/03/02/2     0.00     00.00       22. 22/03/02/2     0.00     00.00       23. 22/03/02/2     0.00     00.00       24. 22/03/02/2     0.00     00.00       24. 22/03/02/2     0.00     00.00       25. 22/03/02/2     00.00     00.00       26. 45.203/02/2     00.00     00.00       26. 42/03/02/2     00.00     00.00       26. 22/03/02/2     00.00     00.00       26. 42/03/02/2     00.00     00.00       27. 22/03/02/2     00.00     00.00       26. 42/03/02/2     00.00     00.00       27. 22/03/02/2     00.00     00.00       26. 42/03/02/2     00.00     00.00       27. 22/03/02/2     00.00     00.00       26.4     40.40/rau Part. 40.0Codpo       46.5     40.40/rau Part. 40.0Codpo       1     0     AEXU-0       56.0Data de Fealização de Procedimentos em S     1                                                                                                    | 3 - Indicação de Acidente (acidente ou doenc<br>9 - Indicação de Acidente (acidente ou doenc<br>bros Final 39-Tabela 40-Código do Pro-<br>2 - 4 0.001/84-2<br>0 - 22 4 0.001/84-2<br>0 - 22 4 0.001/80-5<br>0 - 22 4 0.001/80-5<br>0 - 2                                 | a relacionada)<br>41 - Descrição<br>FERRO SERICO<br>CREATININA - F<br>COLESTEROL (<br>COLESTEROL (<br>COLESTERO | po de Consulta<br>MEIRA CONSULTA<br>- PESOUISA EIOU DOSAGEM<br>ESOUISA EIOU DOSAGEM<br>OTAL - PESOUISA EIOU DOSAGEM<br>DL) - PESOUISA EIOU DOSAGEM<br>IDL) - PESOUISA EIOU DOSAGEM<br>ISIONAL<br>CERESANI RIBEIRO<br>/<br>/                                                                                                    | 42 - Ox<br>M<br>52-Conselho Pr<br>CRM<br>7 - / /<br>8 - / /     | 135 - Motivo de Encernament       10.     43-Via     44-Tec.     45-       1     -     -     -     -       1     -     -     -     -     -     -     -     -     -     -     -     -     -     -     -     -     -     -     -     -     -     -     -     -     -     -     -     -     -     -     -     -     -     -     -     -     -     -     -     -     -     -     -     -     -     -     -     -     -     -     -     -     -     -     -     -     -     -     -     -     -     -     -     -     -     -     -     -     -     -     -     -     -     -     -     -     -     -     -     -     -     -     -     -     -     -     -     -     -     -     - | 6 de Atendimento  Fator 46-Valor Unitário (R\$) 47-Va  Fator 46-Valor Unitário (R\$) 47-Va  Secondadore 100 100 100 100 100 100 100 100 100 10 |
| 22. Tipo de Alendimento<br>(15) EVAME     3       Dados da Execução / Procedimentos e     3       12. 2002/022     00:00     00:00       12. 22/03/2022     00:00     00:00       12. 22/03/2022     00:00     00:00       12. 22/03/2022     00:00     00:00       12. 22/03/2022     00:00     00:00       12. 22/03/2022     00:00     00:00       12. 22/03/2022     00:00     00:00       12. 22/03/2022     00:00     00:00       12. 22/03/2022     00:00     00:00       12. 22/03/2022     00:00     00:00       13. 45/56, Ref     49.Grau Part.     60.Codigo       1     0     AEUXL9-9       16.Datia de Realização de Procedimentos en S     1.       1. / /     2. / /     1       58 Observação / Justificativa     Serve Fallent (M                                                                                                    | 3 - Indicação de Acidente (acidente ou doenc<br>9) MAO ACIDENTE<br>Exames Realizados<br>ora Final 39-Tabela 40-Cotigo de Prov<br>9 22 40301 (8-2<br>9 22 40301 (8-3<br>9 22 40301 (8-3<br>9 20 40301 (8-3<br>9 20 40301 (8-3<br>9 20 4000 (8-3)) (8-3<br>9 20 4000 (8-3)) (8-3<br>9 20 4000 (8-3)) (8-3<br>9 20 4000 (8-3)) (8-3<br>9 20 4000 (8-3)) (8-3) (8-3)) (8-3) (8-3) (8-3)) (                                                                                 | sa relacionada) 41-Descriado<br>edimento 41-Descriado<br>FERRO SERIOC<br>COLESTEROL (<br>COLESTEROL (<br>COLESTEROL (<br>COLESTEROL (<br>S1-Nome do Pro<br>ANA CAROLINA<br>Veri<br>S- /<br>o Auxe dos surtos - N, conses exe                                                                                                    | po de Consulta<br>MEIRA CONSULTA<br>-PESQUISA E/QU DOSAGEM<br>-SQUISA E/QU DOSAGEM<br>OTAL - PESQUISA E/QU DOSAGE<br>QU - PESQUISA E/QU DOSAGE<br>DU - PESQUISA E/QU DOSAGE<br>DU - PESQUISA E/QU DOSAGEN<br>ssional<br>CERESANI RIBEIRO<br>/<br>/<br>CERESANI RIBEIRO                                                                                                    | 42 - On<br>M<br>6<br>52-Conselho Prr<br>CRM<br>7- / /<br>B- / / | 135 - Motivo de Encerrament       in.     43-Via     44-Tec.     45-       1     1     1     1       1     1     1     1       1     1     1     1       1     1     1     1       1     1     1     1       1     1     1     1       1     1     1     1       1     1     1     1       1     1     1     1       1     1     1     1       1     1     1     1       1     1     1     1       1     1     1     1       1     1     1     1     1       1     1     1     1     1       1     1     1     1     1     1       1     1     1     1     1     1     1       1     1     1     1     1     1                                                                 | to de Attendimento       Fator     46-Valor Unitário (R\$)     47.Va       -     54-UF     55-Código       -     /     /     225125            |

## 4 - Finalização Motion:

Acrescentem no sistema motion: (7) Número da guia atribuída pela operadora Guia, (5) Senha e (6) Data da validade da senha . Quando o campo SENHA e DATA DE SENHA estiverem vazios na autorização não colocar nada no Motion ( deixar em branco).

| Person            |                                        | GUIA DE SERVIÇO PROFISSIO<br>DIAGNÓSTICO E TI                   | )<br>NAL / SERVIÇ<br>ERAPIA - SP/S/ | O AUXILIAR DE<br>ADT 2- Nº Guia             | no Prestador 00103220092314380501                     |       |
|-------------------|----------------------------------------|-----------------------------------------------------------------|-------------------------------------|---------------------------------------------|-------------------------------------------------------|-------|
| 1 - Reg<br>310239 | istro ANS                              | 3 – Número da Guia Principal                                    |                                     |                                             |                                                       |       |
| 4 - Da<br>20/09/2 | ta da Autorização<br>023               | 5-Senha 172295393                                               |                                     | 6 - Data de Validade da Senha<br>19/11/2023 | 7 - Número da Guia Atribuído pela Operadora<br>172295 |       |
| Guias<br>1 - Camy | guia<br>Ila Felipe Silva (CROSF        | solicitado pelo sistema<br>Motio<br>P: 158958)   CID: -   HD: - |                                     |                                             |                                                       |       |
| Nº Guia           | na Operador                            | Senh Valio                                                      | dade                                | Data da Autorização 12/03/2022              |                                                       |       |
| Non               | te na Tabela<br>nograma com contagem d | e plaquetas ou frações (eritrograma, leucogram                  | a nlaquatas)                        | Código na Tabela Qu                         | aantidade   Data de Realização   Procedin             | nento |
| Mover Iter        | is para Outra Guia ▼                   | e plaquetas ou nações (entrograma, leucograma                   | a, plaquetas)                       | 40004001 1,0                                |                                                       |       |
|                   | <b>ጉ</b>                               | alvar como autorizada                                           |                                     |                                             |                                                       |       |
| <b>Voltar</b>     | Salvar como Autorizada                 | 🔲 Salvar e manter como Autorização Não Necessária               | Adicionar Guia 🔻                    | Exibir tabela e nomes alternativos o        | le procedimentos                                      |       |

# 5 - Localizar Guias

Clicar em localizar procedimentos escolha um tipo de busca alimento os campos

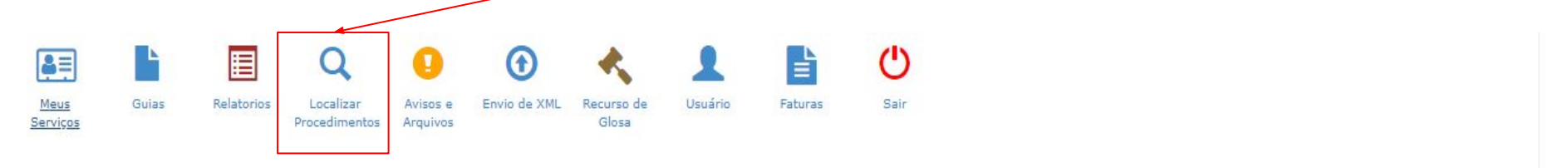

#### .ocalizar Procedimentos

| ▼ Filtros                  |   |                          |               |                       |                     |          | Legenda <b>?</b>      |
|----------------------------|---|--------------------------|---------------|-----------------------|---------------------|----------|-----------------------|
| Prestador                  |   |                          | Beneficiário: |                       |                     |          | Guia Operadora: 0     |
| Q 00103-2 - LABI EXAMES SA |   | ×                        | Q             |                       |                     |          | Q                     |
| Guia Prestador: 0          |   | Número Senha: 0          |               | Dt.Liberação Inicial: | Dt.Liberação Final: |          | Tipo do Procedimento: |
|                            | Q |                          | Q             | 14/03/2022            | 29/03/2022          |          | Q Selecione           |
| Ordenação:                 |   | Status:                  |               | Dt.Alteração Inicial: | Dt.Alteração Final: |          |                       |
| Q Data de liberação        | × | Q Selecione              |               |                       |                     | <b>#</b> | Destacar OPME         |
| Alteração da Guia:         |   | Login que liberou a guia |               |                       |                     |          |                       |
| Q Todas                    |   |                          |               |                       |                     |          |                       |

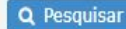

#### Gerar relatório TISS

| rocedimentos        |                                                                   |                              |                                           |                         |                      |
|---------------------|-------------------------------------------------------------------|------------------------------|-------------------------------------------|-------------------------|----------------------|
| 29 <b>1</b> :8%     | ×                                                                 |                              |                                           |                         |                      |
| Beneficiário: (2070 | 61-8)-MARIA AUXILIADORA I                                         | DE ALBUQUERQUE ARAUJO        | Prestador: (00103-2)-LAB                  | I EXAMES SA             |                      |
| Procedimentos:      | 1 - 4.03.10.21-3                                                  | Num. Guia Operadora: 🛔 16653 | Num. Guia Prestador: 00103222032200924201 | Senha: 16653304         | Dt. Lib.: 22/03/2022 |
|                     | 1 - 4.03.01.63-0<br>1 - 4.03.01.99-0<br>1 - 4.03.02.73-3<br>todos | Serviço: SP/SADT             | Tipo de Guia: SP/SADT                     | Situação?: Autorizado ! |                      |

1